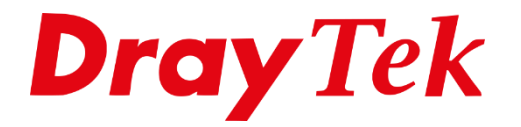

T

# **Bandwidth Limit**

## **Bandwidth Limit**

Met de functie Bandwidth Limit kunt u op het interne netwerk(LAN) van de DrayTek router/modem per IP-adres instellen hoeveel bandbreedte deze mogen gebruiken. Tevens is het mogelijk om een standaard waarde in te stellen (default limit). Deze functie is toe te passen op zowel up- als download verkeer. Bandwidth limit is erg handig voor bedrijven die niet willen dat hun werknemers de internet verbinding dicht trekken. Bij deze functie werken we met 2 waardes , de TX Limit en RX Limit. De TX Limit staat voor de upload limiet en de RX Limit staat voor de download limiet.

Wanneer u in het hoofdmenu van de DrayTek naar Bandwidth Management gaat heeft u de mogelijkheid om te kiezen voor Bandwidth Limit. Standaard is Bandwidth Limit uitgeschakeld dus wanneer u naar de functie gaat krijgt u onderstaande gegevens te zien.

| andwidth Management >> Bandwidth Limit                                                                                                    |  |  |
|----------------------------------------------------------------------------------------------------|--|--|
|                                                                                                    |  |  |
| IPv4 IPv6                                                                                                    |  |  |
| Enable IP Routed Subnet      Disable                                                                                                    |  |  |
| Default TX Limit Per User: 200 Kbps 🔻 Default RX Limit Per User: 800 Kbps 🔻                                                                                                    |  |  |
| Limitation List                                                                                                    |  |  |
| Index Start IP/Group End IP/Object TX limit RX limit Share                                                                                                    |  |  |
| Specific Limitation <ul> <li>IP</li> <li>Object</li> </ul> Start IP:         End IP: <ul> <li>Each</li> <li>Shared TX Limit:</li> <li>Kbps ▼ RX Limit:</li> <li>Kbps ▼</li> </ul> <ul> <li>Add</li> <li>Edit</li> <li>Delete</li> </ul>                             |  |  |
| Allow auto adjustment to assign available bandwidth equally to active user. Smart Bandwidth Limit For any LAN IP Not in Limitation List, whose session number exceeds 1000 TX Limit : 200 Kbps  RX Limit : 800 Kbps                                                 |  |  |
| ote:<br>. For TX/RX, a setting of "0" means unlimited bandwidth.<br>. Available bandwidth is calculated according to the maximum bandwidth detected or the Line Speed defined in WA<br>>> <u>General Setup</u> when in "According to Line Speed" Load Balance mode. |  |  |
| ïme Schedule                                                                                                    |  |  |
| <u>Schedule Profile</u> : None ▼, None ▼, None ▼, None ▼                                                                                                    |  |  |
| Note: Action and Idle Timeout settings will be ignored.                                                                                                    |  |  |
| OK                                                                                                    |  |  |

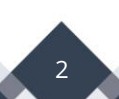

Om Bandwidth Limit te activeren vinkt u ten eerste Enable aan.

| IPv4                | IPv6                    |                                       |
|---------------------|-------------------------|---------------------------------------|
| 🖲 Enable 📃 IP       | Routed Subnet 🔘 Disable |                                       |
| Default TX Limit Pe | r User: 200 Kbps 🔻      | Default RX Limit Per User: 800 Kbps 🔻 |

Vervolgens kunt u bij Start IP het desbetreffende IP-adres opgeven en bij End IP het einde van de reeks IP-adressen waarvan u de bandbreedte wilt beperken. Hierna kunt u bij TX Limit en RX Limit de down- en upload snelheid opgeven. U kunt kiezen tussen Each en Shared, bij Each zal ieder IP-adres in deze reeks de maximale TX/RX kunnen gebruiken welke u opgeeft. Bij Shared zal de IP-reeks een gedeelde bandbreedte gebruiken.

| Specific Limitation 💿 IP 🔍 Of | bject                   |
|-------------------------------|-------------------------|
| Start IP: 192.168.1.20        | End IP: 192.168.1.50    |
| Each Shared TX Limit:         | Kbps 🔻 RX Limit: Kbps 🔻 |
|                               | Add Edit Delete         |

Wanneer u een limiet op wilt geven voor een bepaald IP-adres zult u dit IP-adres in het Start IP en End IP in moeten stellen. Daarnaast kunt dan de waardes in Kbps of Mbps bepalen.

| Specific Limitation 💿 IP 🔍 Obj | iect                                     |
|--------------------------------|------------------------------------------|
| Start IP: 192.168.1.60         | End IP: 192.168.1.60                     |
| Each Shared TX Limit: 10       | Mbps <b>v</b> RX Limit: 10 Mbps <b>v</b> |
|                                | Add Edit Delete                          |

Daarnaast heeft u tevens de mogelijkheid om te werken met IP-objecten en IP-groepen, zodoende kunt u eenvoudig een limitatie aanmaken voor meerdere IP-adressen.

| Specific Limitation | 🔍 IP 🔹 Object                           |  |
|---------------------|-----------------------------------------|--|
| IP Group None V     | or IP Object None ▼                     |  |
| Each Oshared        | TX Limit: 10 Mbps ▼ RX Limit: 10 Mbps ▼ |  |
|                     | Add Edit Delete                         |  |

Om de limitatie toe te voegen klikt u op Add, de regel zal worden toegevoegd aan de Limitation List.

3

| Limitati | Limitation List |               |          |          |         |
|----------|-----------------|---------------|----------|----------|---------|
| Index    | Start IP/Group  | End IP/Object | TX limit | RX limit | Share 🔺 |
| 1        | 192.168.1.60    | 192.168.1.60  | 10M      | 10M      | N       |
|          |                 |               |          |          |         |
|          |                 |               |          |          |         |
|          |                 |               |          |          |         |
|          |                 |               |          |          |         |
|          |                 |               |          |          |         |
|          |                 |               |          |          |         |
|          |                 |               |          |          | *       |
|          |                 |               |          |          |         |

Wanneer u Bandwidth limit inschakelt en u geeft geen regels op dan worden alle gebruikers die zijn aangesloten op het interne netwerk toegewezen aan de Default waardes.

| Enable                                |                                       |
|---------------------------------------|---------------------------------------|
| Default TX Limit Per User: 200 Kbps 🔻 | Default RX Limit Per User: 800 Kbps 🔻 |

U kunt ook kiezen voor een Automatisch beste verdeling van de bandbreedte onder de actieve gebruikers. Vink dan de **Allow auto adjustment to assign available equally to active user** aan.

| Allow auto adjustment to assign available bandwidth equally to active user. |  |
|-----------------------------------------------------------------------------|--|
| Smart Bandwidth Limit                                                       |  |
| For any LAN IP Not in Limitation List, whose session number exceeds 1000    |  |
| TX Limit : 50 Mbps ▼ RX Limit : 50 Kbps ▼                                   |  |

Middels Smart Bandwidth Limit kunt u ervoor zorgen dat er een bandbreedte limiet wordt toegepast voor gebruikers die veel sessies gebruiken. In onderstaande afbeelding zal Smart Bandwidth Limit worden toegepast op gebruikers die meer dan 1000 sessies gebruiken.

| Allow auto adjustment to assign available bandwidth equally to active user. |  |
|-----------------------------------------------------------------------------|--|
| Smart Bandwidth Limit                                                       |  |
| For any LAN IP Not in Limitation List, whose session number exceeds 1000    |  |
| TX Limit : 50 Mbps ▼ RX Limit : 50 Kbps ▼                                   |  |

Wanneer u een bepaalde regel wilt aanpassen omdat bijvoorbeeld de download snelheid te laag is kunt u dit doen door op de desbetreffende regel te klikken en vervolgens het RX Limit aan te passen. Wanneer u deze waarde hebt aangepast zult u op de knop 'Edit' moeten klikken zodat de aanpassing wordt opgeslagen. Tevens is het mogelijk om hiervoor een Time Schedule toe te passen. Raadpleegt u hiervoor de handleiding <u>Time Schedule.</u>

| Time Schedule                                           |
|---------------------------------------------------------|
| Index(1-15) in <u>Schedule</u> Setup:,,,,               |
| Note: Action and Idle Timeout settings will be ignored. |
| ОК                                                      |

Wanneer u alle regels succesvol hebt toegevoegd klikt u op OK .

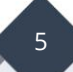

### Voorbehoud

We behouden ons het recht voor om deze en andere documentatie te wijzigen zonder de verplichting gebruikers hiervan op de hoogte te stellen. Afbeeldingen en screenshots kunnen afwijken.

#### Copyright verklaring

#### © 2020 DrayTek

Alle rechten voorbehouden. Niets uit deze uitgave mag worden verveelvoudigd, opgeslagen in een geautomatiseerd gegevensbestand en/of openbaar gemaakt in enige vorm of op enige wijze, hetzij elektronisch, mechanisch, door fotokopieën, opnamen of op enige andere manier zonder voorafgaande schriftelijke toestemming van de uitgever.

Ondanks alle aan de samenstelling van deze handleiding bestede zorg kan noch de fabrikant, noch de auteur, noch de distributeur aansprakelijkheid aanvaarden voor schade die het gevolg is van enige fout uit deze uitgave.

#### Trademarks

Alle merken en geregistreerde merken zijn eigendom van hun respectievelijke eigenaren.

6